# Configurar Duo e endpoint seguro para responder a ameaças

# Contents

Introduction Informações de Apoio Prerequisites Configuração e caso de uso Configurar a integração no Duo Configurar a integração no Cisco Secure EndPoint Configurar políticas no Duo Configure a política para detectar um dispositivo confiável Testar Máquinas Confiáveis Configurar a Política para o Cisco Secure EndPoint Teste as máquinas confiáveis com o Cisco Secure EndPoint Permitir o acesso a uma máquina após revisão

# Introduction

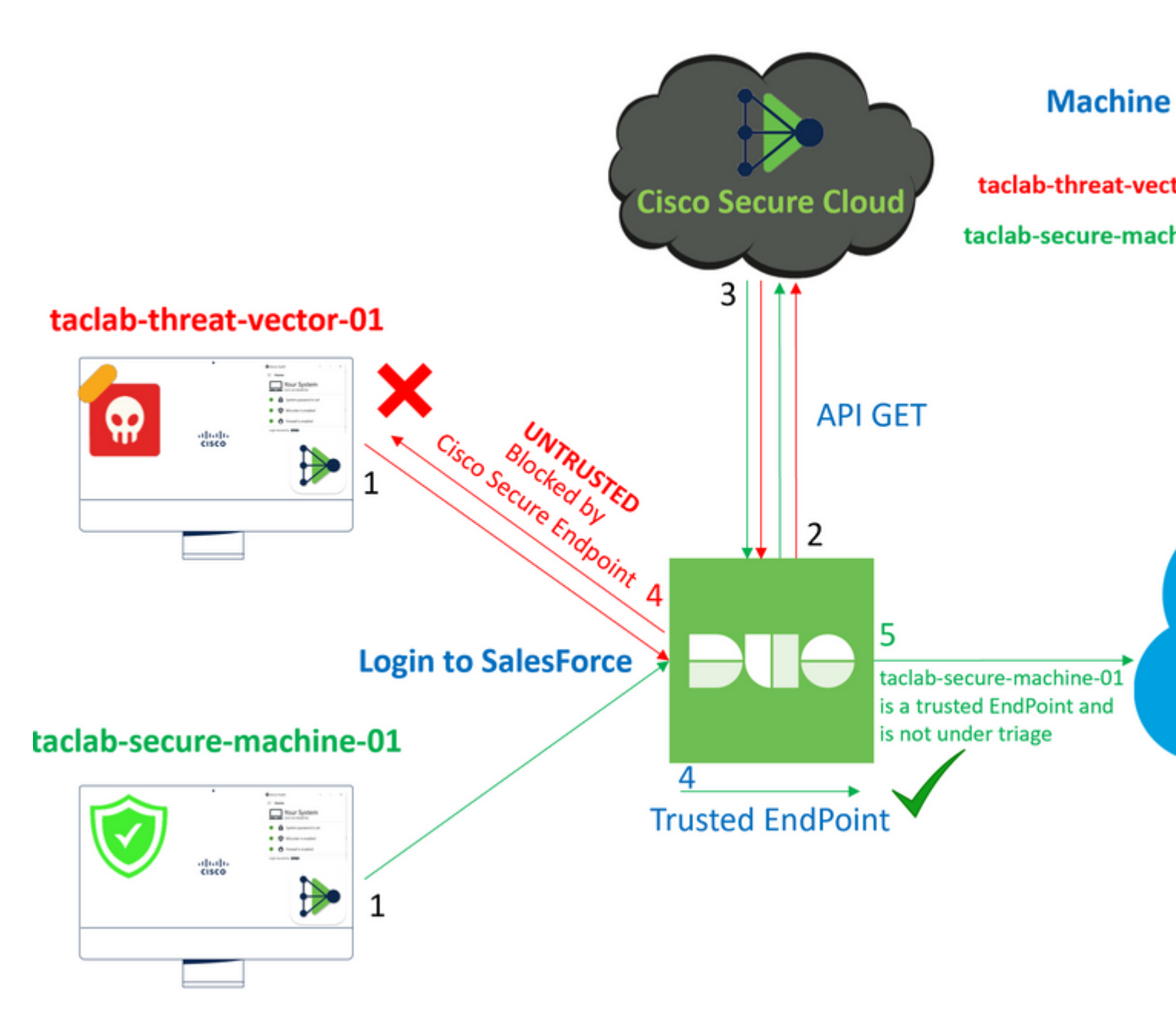

Este documento descreve como integrar o Duo Trusted EndPoints com o Cisco Secure EndPoint.

# Informações de Apoio

A integração entre o Cisco Secure EndPoint e o Duo, permite uma colaboração eficaz em resposta a ameaças detectadas em dispositivos de rede confiáveis. Essa integração é obtida através de várias ferramentas de gerenciamento de dispositivos que estabelecem a confiabilidade de cada dispositivo. Algumas dessas ferramentas incluem:

- Serviços de Domínio Ative Diretory
- Ative Diretory com Integridade do Dispositivo
- Genérico com Integridade do Dispositivo
- Integridade do Intune com Dispositivo
- Jamf Pro com Integridade do Dispositivo
- Pacote de gerenciamento LANDESK
- Ferramenta de gerenciamento de ativos corporativos Mac OS X
- Manual com Integridade do Dispositivo
- Ferramenta de Gerenciamento de Ativos Corporativos do Windows
- Workspace ONE com integridade de dispositivo

Depois que os dispositivos são integrados a uma ferramenta de gerenciamento de dispositivos, é possível integrar o Cisco Secure EndPoint e o Duo ao API no Administration Panel. Subsequentemente, a política apropriada deve ser configurada no Duo para executar a verificação de dispositivos confiáveis e detectar dispositivos comprometidos que possam afetar aplicativos protegidos pelo Duo.

Observação: neste caso, trabalhamos com o Ative Diretory e a Integridade do Dispositivo.

# Prerequisites

- Ative Diretory para fazer a integração.
- Para integrar o Duo a endpoints confiáveis, seus dispositivos devem ser registrados no domínio do Ative Diretory. Isso permite que o Duo autentique e autorize o acesso aos recursos e serviços de rede com segurança.
- Duo além do plano.

# Configuração e caso de uso

#### Configurar a integração no Duo

Efetue login no Admin Panel e vá para:

- Trusted EndPoints > Add Integration
- Selecionar Active Directory Domain Services

# Add Management Tools Integration 222 days left

Device Management Tools Endpoint Detection & Response Systems

# Management Tools

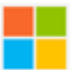

Active Directory Domain Services

Windows

Add

Depois disso, você será redirecionado para configurar o Active Directory and Device Health.

Leve em consideração que isso só funciona com máquinas no domínio.

Vá para o Ative Diretory e execute o próximo comando no PowerShell:

(Get-ADDomain | Format-Table - Property DomainSID - HideTableHeaders | Out-String).Trim() | clip

#### PS C:\Users\Administrator> (Get-ADDomain | Format-Table -Property DomainSID -HideTableHeaders

PS C:\Users\Administrator> |

Depois disso, certifique-se de ter copiado para a área de transferência o identificador de segurança do seu Ative Diretory.

Exemplo

S-1-5-21-2952046551-2792955545-1855548404

Isso é usado na Integração da Integridade do Ative Diretory e do Dispositivo.

#### Windows

- This integration is currently disabled. You can test it with a group of users before activating it for all.
  - 1. Login to the domain controller to which endpoints are joined
  - 2. Open PowerShell
  - Execute the following command, then retrieve the domain Security Identifier (SID) from your clipboard After running the command, the domain SID will be copied to your clipboard. The SID is used to know if your user's computed to your clipboard.

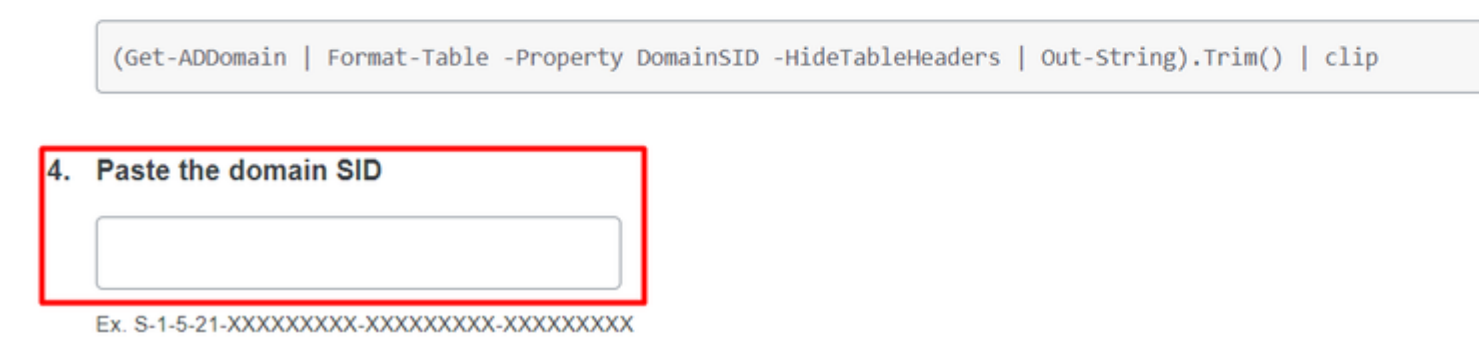

Clique em Save e possibilitar a integração e Activate for all. Caso contrário, você não poderá integrar com o Cisco Secure EndPoint.

## **Change Integration Status**

Once this integration is activated, Duo will start reporting your devices as trusted or no on the endpoints page i and the device insight page i.

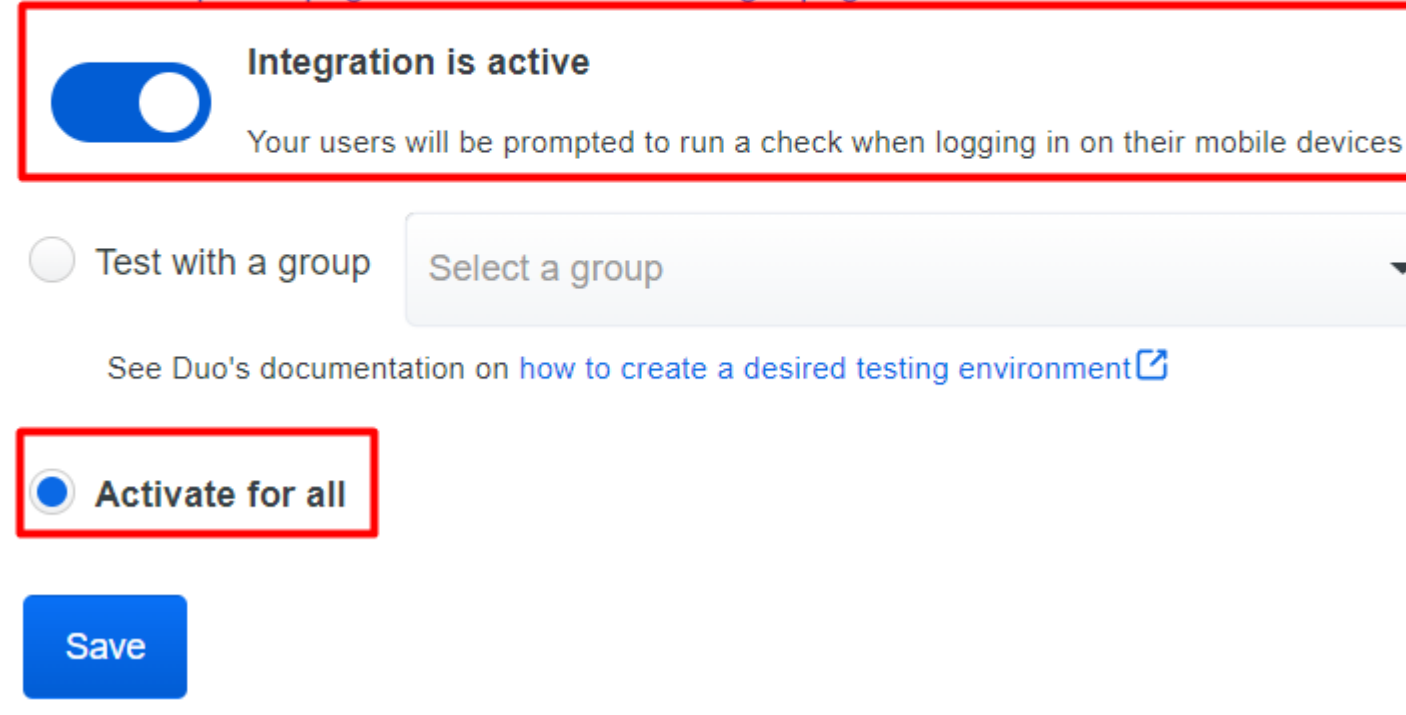

Ir para Trusted EndPoints > Select Endpoint Detection & Response System > Add this integration.

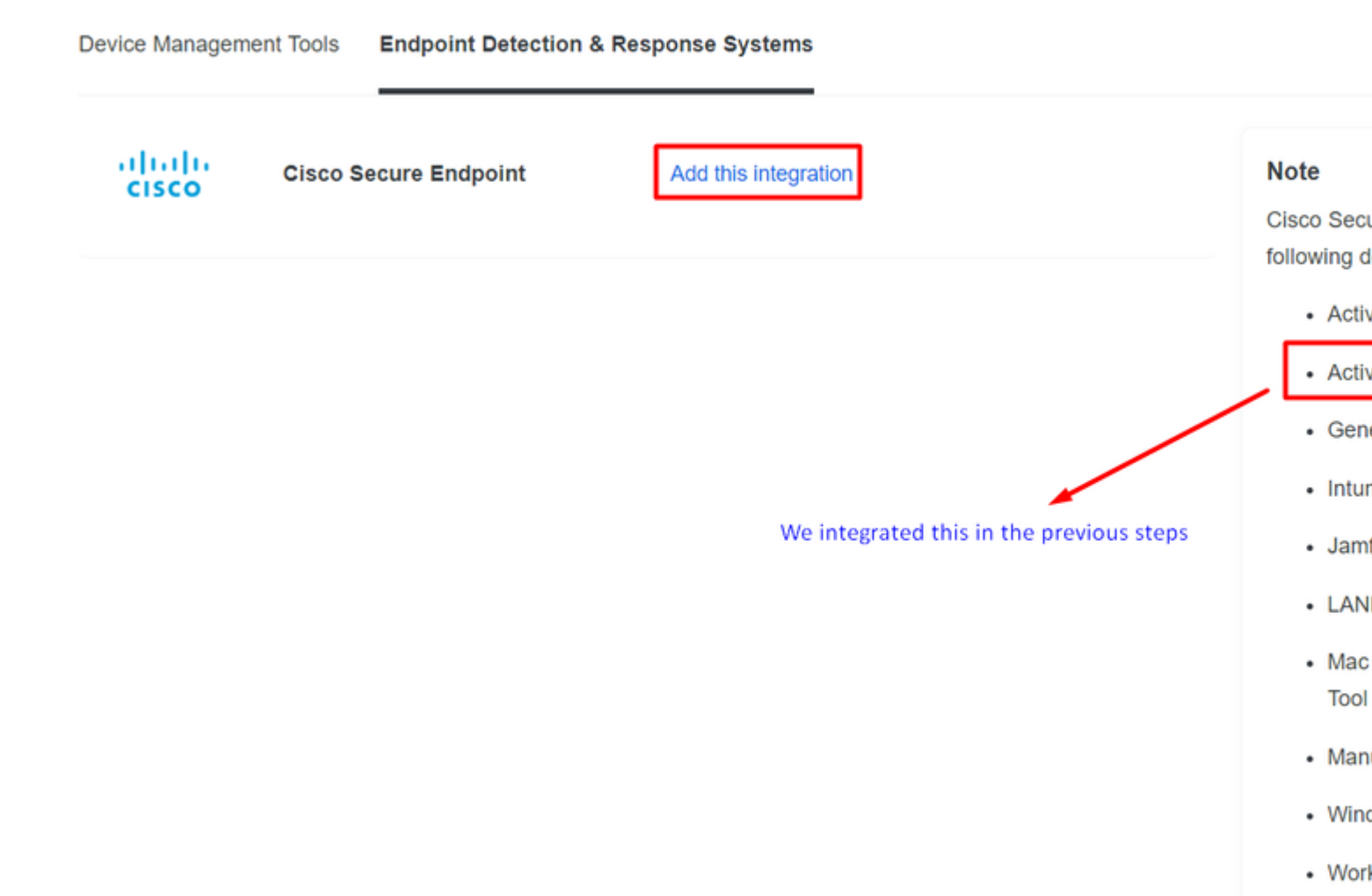

Agora você está na página principal da integração do Cisco Secure EndPoint.

# Cisco Secure Endpoint 222 days left

## 1. Generate Cisco Secure Endpoint Credentials

- Login to the Cisco Secure Endpoint console ∠
- Navigate to "Accounts > API Credentials".
- 3. Click "New API Credentials".
- 4. Give the credentials a name and make it read-only.
- 5. Click "Create".
- Copy the Client Id and API Key and return to this screen.

### 2. Enter Cisco Secure Endpoint Credentials

#### Client ID

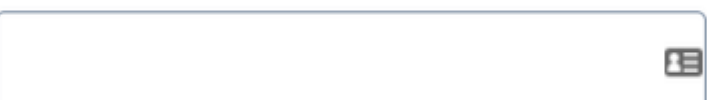

Enter Client ID from Part 1.

#### API key

Enter API Key from Part 1.

Hostname

https://api.eu.amp.cisco.com/

Test Integration

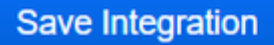

Depois disso, vá para a Admin Panel do Cisco Secure EndPoint.

#### Configurar a integração no Cisco Secure EndPoint

- <u>https://console.eu.amp.cisco.com/</u> LOGIN NO CONSOLE EMEAR
- <u>https://console.amp.cisco.com/</u> LOGIN NO CONSOLE AMER

E navegue até Accounts > API Credentials e selecione New API Credentials.

Legacy API Credentials (version 0 and 1) View Legacy API documentation

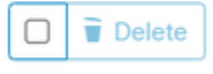

| New API Credential                                                          |
|-----------------------------------------------------------------------------|
| Application name DUO                                                        |
| Scope  Read-only Read & Write                                               |
| Enable Command line                                                         |
| <ul> <li>Allow API access to File Repository download audit logs</li> </ul> |
| Cancel Create                                                               |

**Observação**: somente **Read-only** é necessário para fazer essa integração porque o Duo GET consulta o Cisco Secure EndPoint para saber se o dispositivo atende aos requisitos da política.

Inserir Application Name, Scope, e Create.

# < API Key Details

**3rd Party API Client ID** 

**API Key** 

- Copie o 3rd API Party Client ID de Cisco Secure EndPoint para Duo Admin Panel in Client ID.
- Copie O API Key de Cisco Secure EndPoint para DuO Admin Panel in API Key.

#### < API Key Details

| 3rd Party API Client ID |  |
|-------------------------|--|
|                         |  |
| API Key                 |  |
|                         |  |

# Cisco Secure Endpoint

- 1. Generate Cisco Secure Endpoint Credenti
  - 1. Login to the Cisco Secure Endpoint console
  - Navigate to "Accounts > API Credentials".
  - 3. Click "New API Credentials".
  - 4. Give the credentials a name and make it read-
  - 5. Click "Create".
  - 6. Copy the Client Id and API Key and return to

| 2 | Enter Cisco Secure Endpoint Creden | ntials |
|---|------------------------------------|--------|
|   | Client ID                          |        |
|   |                                    | 83     |
|   | Enter Client ID from Part 1.       |        |
|   | API key                            |        |
|   |                                    |        |
|   | Enter API Key from Part 1.         |        |
|   | Hostname                           |        |
|   | https://api.eu.amp.clsco.com/      |        |
|   |                                    |        |

Save Integration

Test Integration

Teste a integração e, se tudo funcionar bem, clique em Save para salvar a integração.

#### Configurar políticas no Duo

Para configurar as políticas para sua integração, você passa pelo aplicativo:

 $Navigate \ to \ \textbf{Application} > \textbf{Search for your Application} > \textbf{Select your policy}$ 

| Applications Protect an Application Single Sign-On Users Groups Endpoints | Manage your u<br>experience, all<br>See My Progress | update to the new Universal Prompt<br>I in one place.<br>Get More Information ⊘ |                    | 0         |                | × |
|---------------------------------------------------------------------------|-----------------------------------------------------|---------------------------------------------------------------------------------|--------------------|-----------|----------------|---|
| 2FA Devices<br>Administrators                                             | 20<br>All Applications                              | 0<br>End of Support                                                             |                    |           |                |   |
| Trusted Endpoints                                                         |                                                     |                                                                                 |                    | Executive | O snlunk       |   |
| Trust Monitor                                                             |                                                     |                                                                                 |                    | Export •  | C RECOULD      |   |
| Reports                                                                   | Name .                                              | Туре                                                                            | Application Policy |           | Group Policies |   |
| Settings                                                                  | Splunk                                              | Splunk                                                                          | TrustedEndPoint    |           |                |   |

#### Configure a política para detectar um dispositivo confiável

| Policy name                                                                      | Trusted Endpoints                                                                                                    |
|----------------------------------------------------------------------------------|----------------------------------------------------------------------------------------------------|
| Deny Access to unenrc                                                            | A Trusted Endpoint is an endpoint that exists in a management system such as your EAM or                                                                                           |
| Users<br>New User policy                                                         | MDM. It can be matched to your management system using Duo certificates or information provided by Duo Mobile.                                                                     |
| Authentication policy<br>User location                                           | Allow all endpoints<br>Endpoints will be checked for trustworthiness to aid reporting, but un-trusted endpoints will be allowed.                                                   |
|                                                                                  | Require endpoints to be trusted                                                                                                    |
| Devices                                                                          | Only Trusted Endpoints will be able to access browser-based applications.                                                                                                    |
| Trusted Endpoints                                                                | Allow Cisco Secure Endpoint to block compromised endpoints                                                                                                    |
| Device Health application<br>Remembered devices<br>Operating systems<br>Browsers | Endpoints that Cisco Secure Endpoint deem to be compromised will be blocked from accessing browser-<br>based applications.<br>Note: This option only applies to trusted endpoints. |
| Plugins                                                                          | Advanced options for mobile endpoints ~                                                                                                    |

#### Testar Máquinas Confiáveis

#### Computador com Integridade de Dispositivo Duo e ingressou no domínio

| Timestamp<br>(UTC) ✓        | Result                  | User       | Application | Trust Assessment      | Access Device                                                                                |  |  |
|-----------------------------|-------------------------|------------|-------------|-----------------------|----------------------------------------------------------------------------------------------|--|--|
|                             |                         |            |             |                       | <ul> <li>Windows 10, version 22H2 (1904)</li> <li>As reported by Device Health</li> </ul>    |  |  |
|                             |                         |            |             |                       | Hostname DESKTOP-R2CH8G                                                                      |  |  |
|                             |                         |            | sted Splunk |                       | Edge Chromium 110.0.1587.46<br>Flash Not installed<br>Java Not installed                     |  |  |
|                             |                         |            |             |                       | Device Health Application                                                                    |  |  |
| 11:36:04 PM<br>FEB 16, 2023 | PM ✓ Granted duotrusted | duotrusted |             | Policy not<br>applied | Firewall Off<br>Encryption Off<br>Password Set<br>Security Agents Running: Cisco<br>Endpoint |  |  |
|                             |                         |            |             |                       | Location Unknown<br>173.38.220.51                                                            |  |  |
|                             |                         |            |             |                       | Trusted Endpoint<br>determined by Device Health                                              |  |  |
|                             |                         |            |             |                       |                                                                                              |  |  |

Computador fora do domínio sem Integridade de Dispositivo Duo

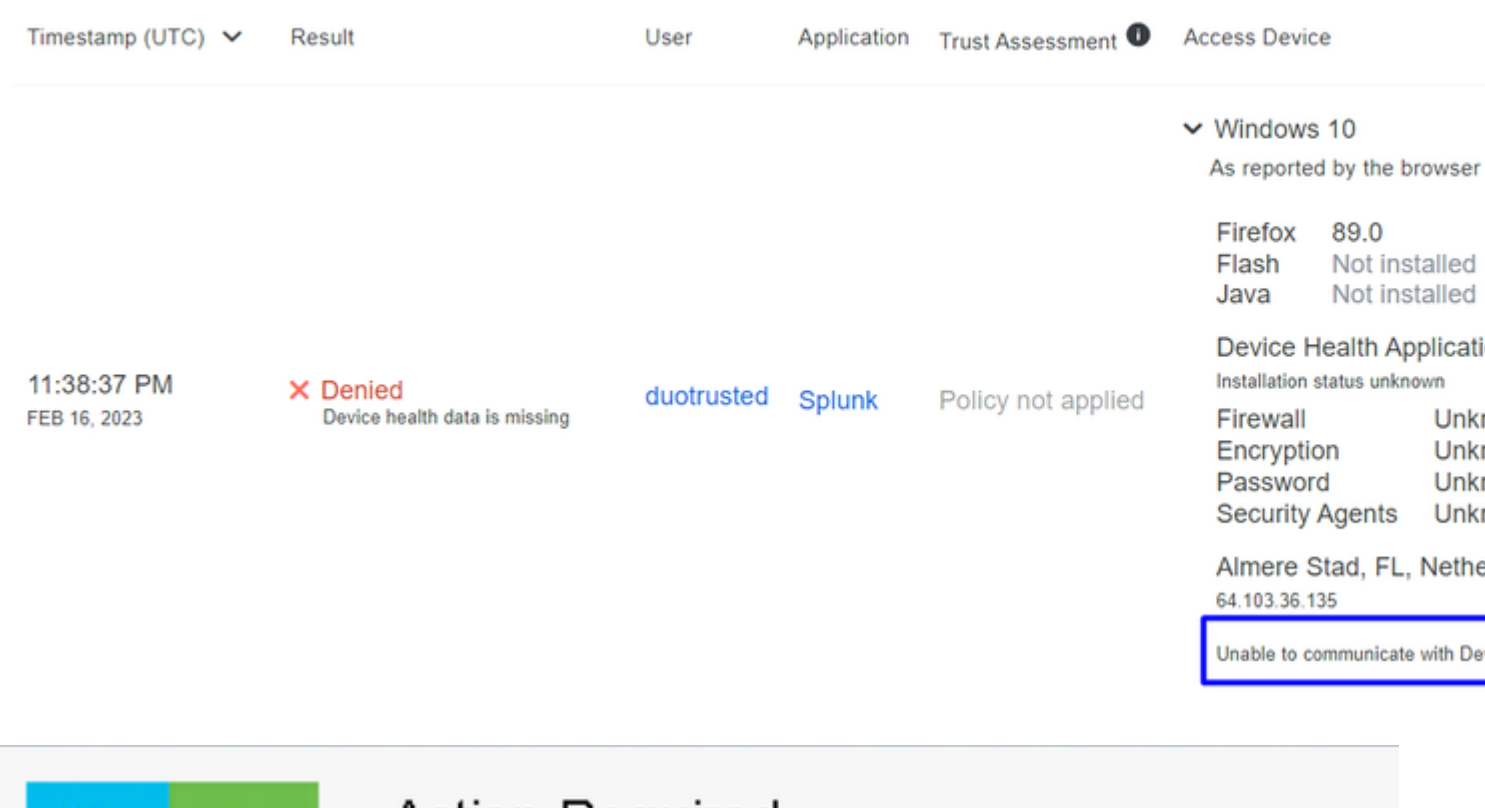

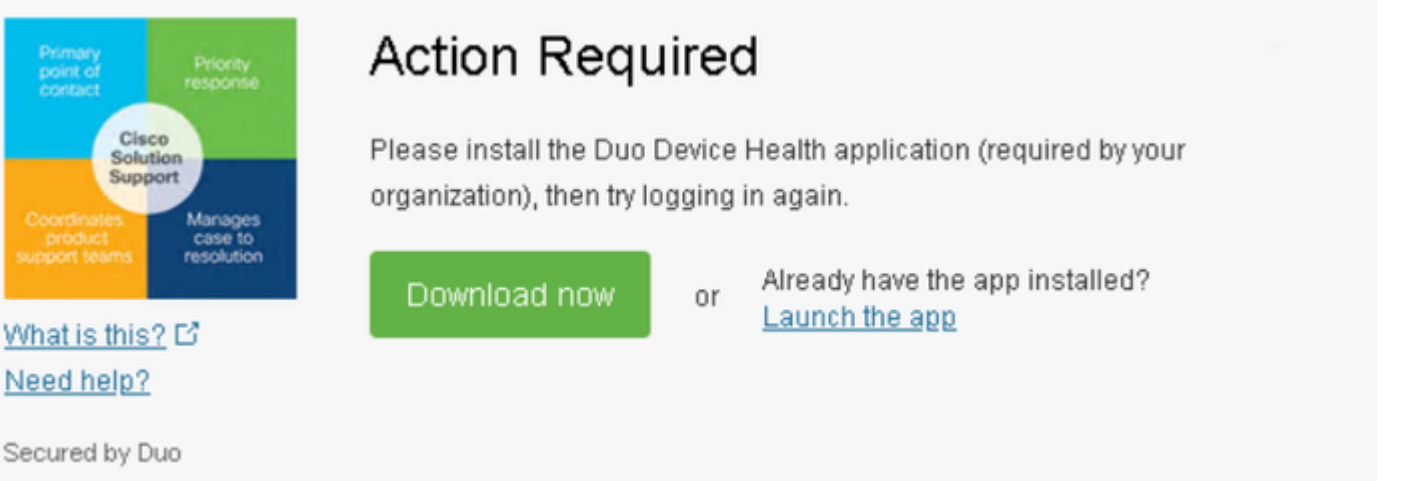

#### Computador fora do domínio com Integridade de Dispositivo Duo

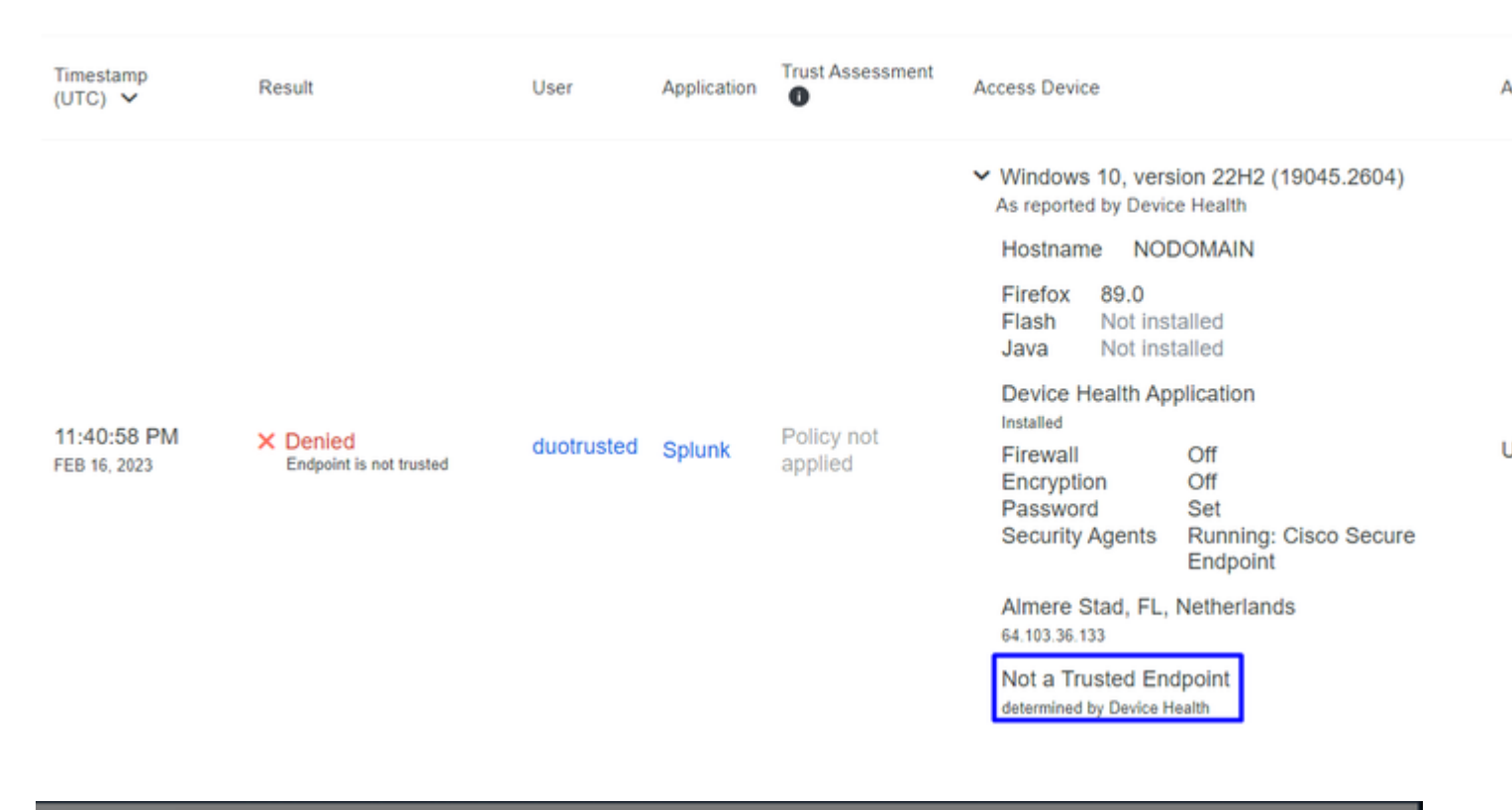

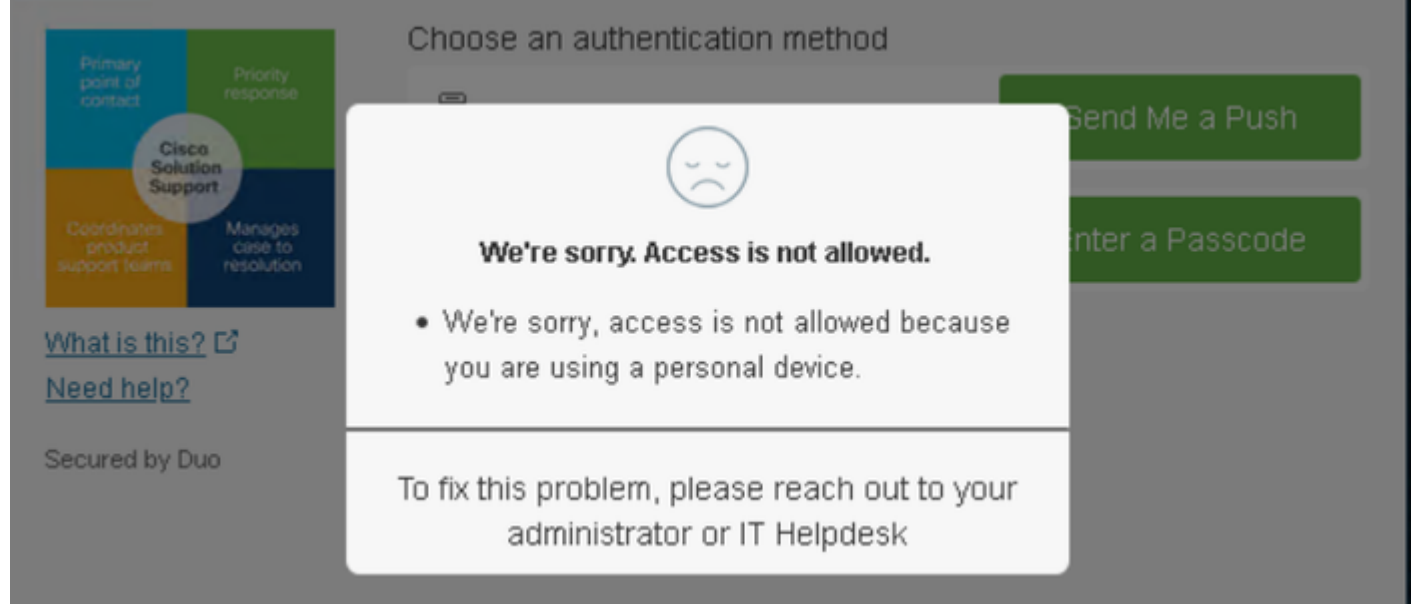

#### Configurar a Política para o Cisco Secure EndPoint

Nessa configuração de política, configure o dispositivo já confiável para atender aos requisitos sobre ameaças que podem afetar seu aplicativo, caso um dispositivo seja infectado ou se alguns comportamentos marcarem essa máquina com suspicious artifacts or Indicators of Compromise, você pode bloquear o acesso da máquina aos aplicativos protegidos.

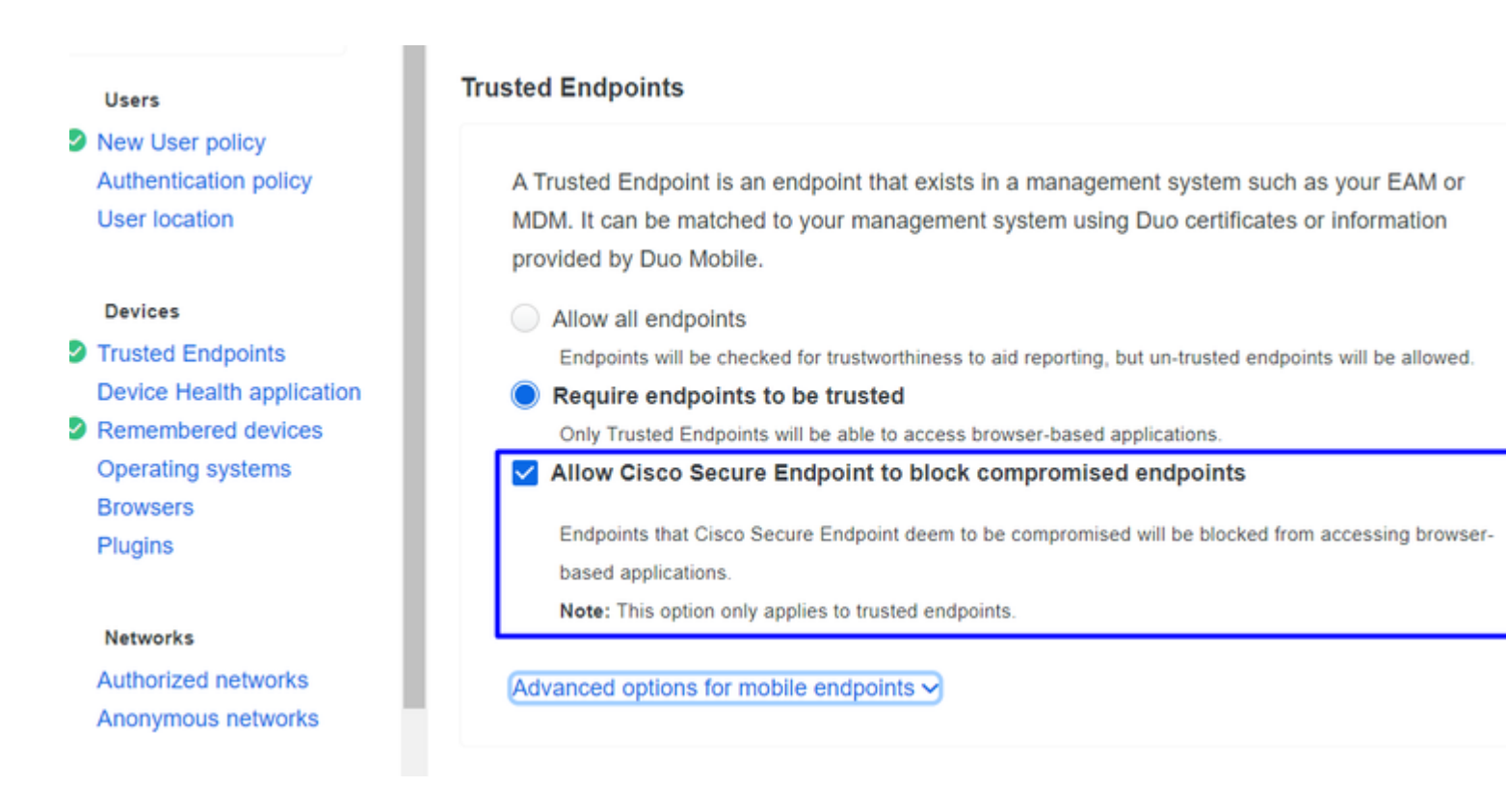

#### Teste as máquinas confiáveis com o Cisco Secure EndPoint

#### Máquina sem o Cisco Secure Agent instalado

Nesse caso, a máquina pode ser aprovada sem a verificação do AMP.

|              |                                               |            |        |                    | ~ | Windows 10,<br>As reported by D    | versi<br>evice            | on 21H1 (190<br>Health                        |
|--------------|-----------------------------------------------|------------|--------|--------------------|---|------------------------------------|---------------------------|-----------------------------------------------|
|              |                                               |            |        |                    |   | Hostname                           | сом                       | PUTER24                                       |
|              |                                               |            |        |                    |   | Edge Chromiu<br>Flash<br>Java      | ım                        | 110.0.1587.<br>Not installed<br>Not installed |
| 10.50.02 DM  |                                               |            |        |                    |   | Device Health Application          |                           |                                               |
| FEB 20, 2023 | <ul> <li>Granted<br/>User approved</li> </ul> | duotrusted | Splunk | Policy not applied |   | Firewall<br>Encryption<br>Password |                           | On<br>Off<br>Set                              |
|              |                                               |            |        |                    |   | Security Agen                      | its                       | Running: Wi<br>Defender                       |
|              |                                               |            |        |                    |   | Location Unkr<br>173.38.220.51     | nown                      | I                                             |
|              |                                               |            |        |                    |   | Trusted Endpo<br>determined by Dev | oint<br><sub>ice He</sub> | alth                                          |

Se desejar ter uma política restritiva, você poderá configurá-la para ser mais restritiva se modificar a Device Health Application política de **Reporting** para **Enforcing**.

E adicionar Block Access if an EndPoint Security Agent is not running.

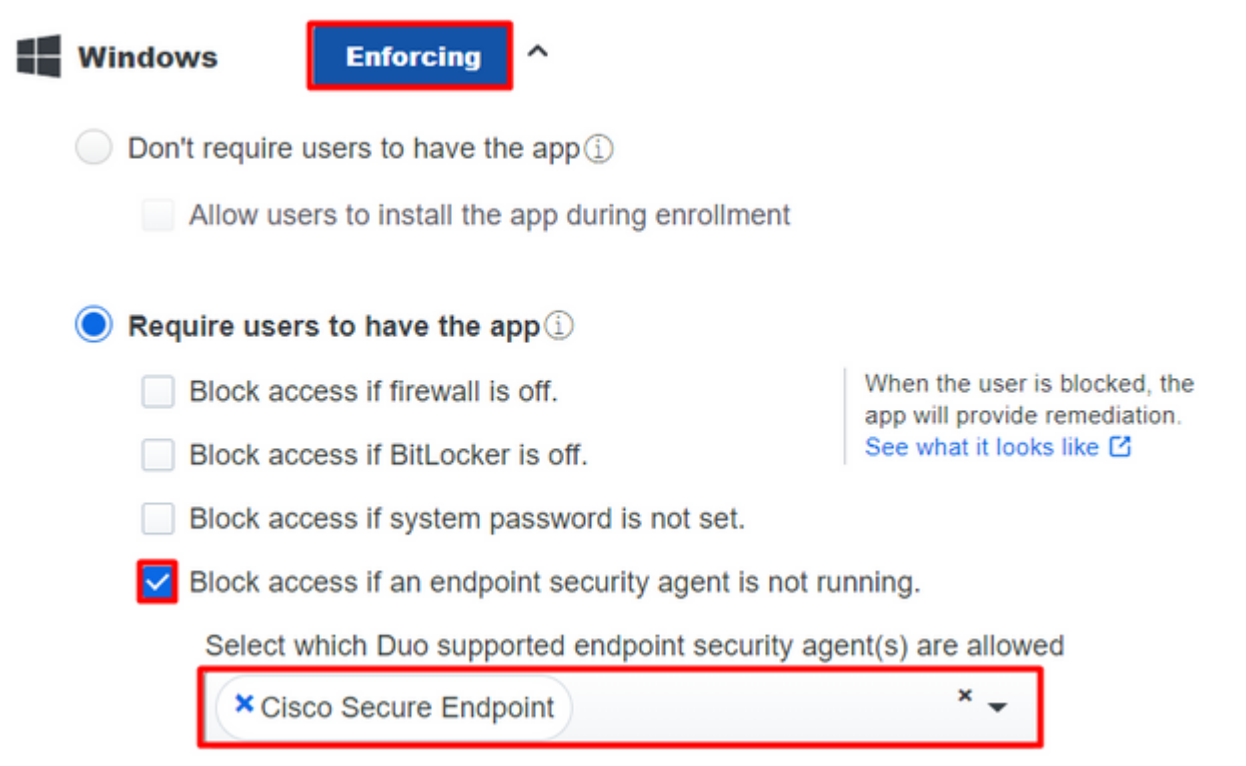

#### Computador sem infecção

Com uma máquina, sem infecção, você pode testar como o Duo com Cisco Secure EndPoint funciona para trocar informações sobre o status da máquina e como os eventos são mostrados nesse caso no Duo e no Cisco Secure EndPoint.

Se você verificar o status da sua máquina no Cisco Secure EndPoint:

Navigate to Management > Computers.

Quando você filtra sua máquina, pode ver o evento disso e, nesse caso, pode determinar se a sua máquina está limpa.

| Dashboard An             | alysis – Outbreak Control 🖞   | Management ~       | Accounts $\vee$    |      | Search                    |
|--------------------------|-------------------------------|--------------------|--------------------|------|---------------------------|
| Computers                |                               | Quick Start        |                    |      |                           |
|                          | 2                             | Computers          |                    |      |                           |
| Λ                        | 1 1                           | Groups             |                    |      | Ο                         |
| 4                        |                               | Policies           |                    |      | U                         |
| Computers Not See        | en in Over 7 Days Need AV     | Exclusions         | or Update 🕐        | Comp | outers With F             |
|                          |                               | Device Control     |                    |      |                           |
| Filters no filters       | applied                       | Download Conne     | ector              |      |                           |
|                          |                               | Deploy Clarity for | r iOS              |      |                           |
| All Windows M            | Nac Linux Android             | Deployment Sum     | imary              |      |                           |
|                          | 2 pulses                      | AV Definition Sur  | nmary              |      |                           |
| Move to Group            | Delete                        |                    |                    |      |                           |
| 🗌 🕨 🔣 DESKTOP-L          | .N2TEUT in group TEST         |                    |                    |      | 0                         |
|                          |                               |                    |                    |      |                           |
| 🗌 🔻 🔣 DESKTOP-R          | 2CH8G5.taclab.com in group D  | UO                 |                    |      | $\sim$                    |
| Hostname                 | DESKTOP-R2CH8G5.taclab.co     | om                 | Group              | 业    | DUO                       |
| Operating System         | Windows 10 Enterprise N (Buil | ld 19045.2604)     | Policy             | ☆    | DUO                       |
| Connector Version        | 8.1.5.21322                   |                    | Internal IP        |      | 172.16.20                 |
| Install Date             | 2023-02-13 11:47:36 UTC       |                    | External IP        |      | 173.38.22                 |
| Connector GUID           | fe066900-9075-4473-ade7-4     | 4a7fc998dbfb       | Last Seen          |      | 2023-02-                  |
| Processor ID             | 1f8bfbff000006e7              |                    | Definition Version |      | TETRA 64                  |
| Definitions Last Updated | 2023-02-16 22:30:07 UTC       |                    | Update Server      |      | tetra-defs.               |
| Cisco Secure Client ID   | N/A                           |                    | Kenna Risk Score   | R    |                           |
|                          |                               |                    |                    | _    | No high se                |
| Take Forensic Snapsh     | Not View Snapshot Crbit       | al Query           | 3 ) Events         | s h  | No high se<br>Device Traj |

Você pode ver que não há detecção para o seu dispositivo, e também está em um status de limpo, o que significa que sua máquina não está em triagem para participar.

| ► | DESKTOP-R2CH8G5.taclab.com Scanned 13394 files, 210 processes, 0 directories. | Ψ٢ | Q |
|---|-------------------------------------------------------------------------------|----|---|
| ► | DESKTOP-R2CH8G5.taclab.com started scan                                       | ΨΨ | Q |
| ۲ | DESKTOP-R2CH8G5.taclab.com Scanned 259 files, 3 processes, 0 directories.     | Ψ٢ | Q |
| ► | DESKTOP-R2CH8G5.taclab.com started scan                                       | ٧  | Q |
| ► | DESKTOP-R2CH8G5.taclab.com Scanned 259 files, 3 processes, 0 directories.     | ٩₽ | q |
| ► | DESKTOP-R2CH8G5.taclab.com started scan                                       | ΨΨ | Q |
| ۲ | DESKTOP-R2CH8G5.taclab.com Scanned 157 files, 2 processes, 0 directories.     | Ψ٣ | Q |
| ► | DESKTOP-R2CH8G5.taclab.com started scan                                       | ٧  | Q |
| ► | DESKTOP-R2CH8G5.taclab.com Scanned 157 files, 2 processes, 0 directories.     | ٩₽ | q |
| ► | DESKTOP-R2CH8G5.taclab.com started scan                                       | ΨΨ | Q |
| ۲ | DESKTOP-R2CH8G5.taclab.com Scanned 113 files, 1 processes, 0 directories.     | Ψ٣ | Q |
| ► | DESKTOP-R2CH8G5.taclab.com started scan                                       | ٩₽ | Q |
|   |                                                                               |    |   |

#### É assim que o Duo classifica essa máquina:

| <ul> <li>Windows 10, version 22H2 (19045.2604)</li> <li>As reported by Device Health</li> </ul>                                                                                                    | A |
|----------------------------------------------------------------------------------------------------|---|
| 12:41:20 AM<br>FEB 17, 2023 ▲ Granted<br>User approved duotrusted Splunk Policy not<br>FEB 17, 2023 ▲ Granted<br>User approved A Splunk Policy not<br>applied ▲ Policy not<br>applied ▲ Brance DESKTOP-R2CH8G5<br>Edge Chromium 110.0.1587.46<br>Flash Not installed<br>Device Health Application<br>Installed<br>Firewall Off<br>Encryption Off<br>Password Set<br>Security Agents Running: Cisco Secure Endpoint<br>Trusted Endpoint<br>determined by Device Health | > |

A máquina mantém o trusted rótulo.

O que acontece se a mesma máquina for infectada por um Malicious Actor, tiver tentativas repetitivas de infecção, ou Indicators of Compromise alertas sobre esta máquina?

#### Computador com infecção

Para tentar usar um exemplo de **EICAR** para testar o recurso, acesse <u>https://www.eicar.org/</u> e faça download de uma amostra mal-intencionada.

**Nota**: Não se preocupe. Você pode fazer o download do teste EICAR, ele é seguro e é apenas um arquivo de teste.

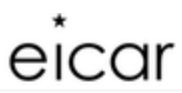

Home About Us About you Projects News Content Board Privacy Policy Imprint Q

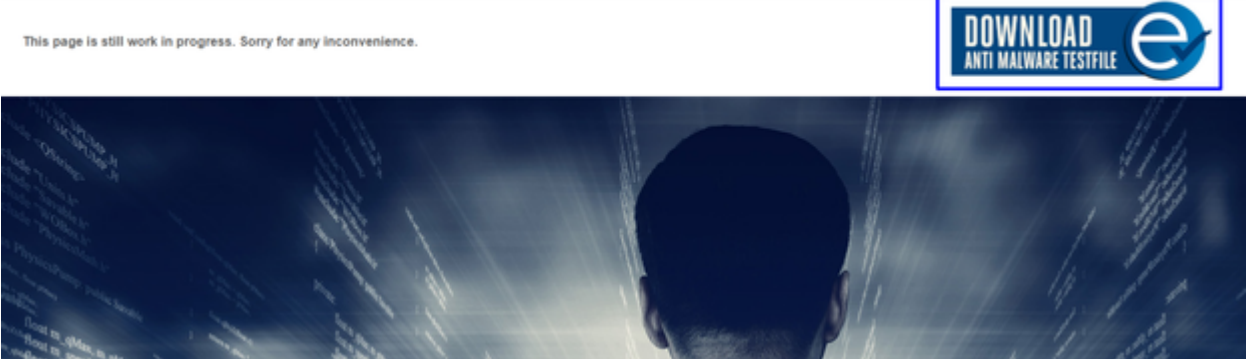

Role para baixo e vá até a seção e baixe o arquivo de teste.

#### Download area using the secure, SSL enabled protocol HTTPS

| eicar.com         | t <u>eicar_com.zip</u> | eicarcom2.zip |
|-------------------|------------------------|---------------|
| 68 Bytes 68 Bytes | 184 Bytes              | 308 Bytes     |

O Cisco Secure EndPoint detecta o malware e o coloca em quarentena.

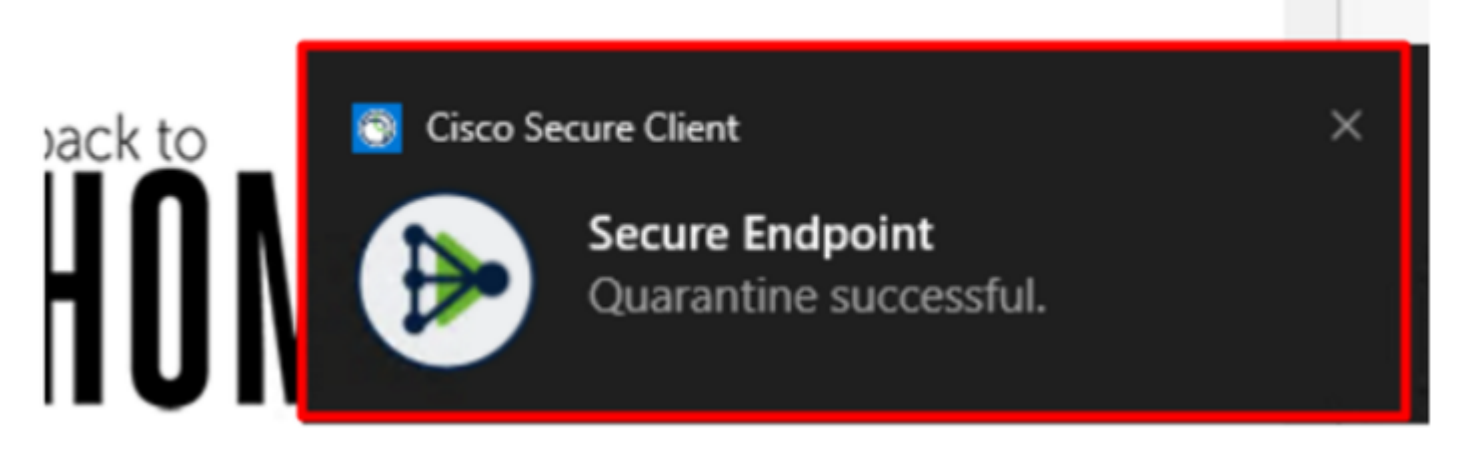

É assim que ele muda, como mostrado no painel Cisco Secure EndPoint Admin.

| ۲ | DESKTOP-R2CH8G5.taclab.com detected e8fed9f1-712e-4072-a334-e3f7b662c1e5.tmp as Win.Ransomware.Eicar::95.sbx.tg | <u>■</u> ₽ <b>₽</b> ₽ <b>[</b> |
|---|----------------------------------------------------------------------------------------------------|--------------------------------|
| ۲ | DESKTOP-R2CH8G5.taclab.com detected Unconfirmed 800728.crdownload as Win.Ransomware.Eicar::95.sbx.tg            | <u>▶</u> ₽ <b>₽</b> ₽ <b>В</b> |
| ۲ | DESKTOP-R2CH8G5.taclab.com detected e8fed9f1-712e-4072-a334-e3f7b662c1e5.tmp as Win.Ransomware.Eicar::95        | <b>₽</b> ₽ <b>₽</b> ₽ <b>日</b> |
| ۲ | DESKTOP-R2CH8G5.taclab.com detected Unconfirmed 800728.crdownload as Win.Ransomware.Eicar::95.sbx.tg            | <b>₽</b> ₽ <b>₽</b> ₽ <b>₽</b> |
| ۲ | DESKTOP-R2CH8G5.taclab.com detected a7bea0f0-88d0-4113-aba4-3696d10e98e8.tmp as Win.Ransomware.Eicar::95.sbx.tg | <u>■</u> ₽ <b>₽</b> ₽ <b>[</b> |
| ► | DESKTOP-R2CH8G5.taclab.com detected a7bea0f0-88d0-4113-aba4-3696d10e98e8.tmp as Win.Ransomware.Eicar::95        | <b>₽</b> ₽ <b>₽</b> ₽ <b>₽</b> |
| ۲ | DESKTOP-R2CH8G5.taclab.com detected Unconfirmed 677327.crdownload as Win.Ransomware.Eicar::95.sbx.tg            | <b>₽</b> ₽ <b>₽</b> ₽ <b>日</b> |
| ۲ | DESKTOP-R2CH8G5.taclab.com detected c57863dd-1603-4f85-b512-d62b84160bc0.tmp as Win.Ransomware.Eicar::95        | <b>₽</b> ₽ <b>₽</b> ₽ <b>₽</b> |
| ۲ | DESKTOP-R2CH8G5.taclab.com detected Unconfirmed 677327.crdownload as Win.Ransomware.Eicar::95.sbx.tg            | <b>₽</b> ₽ <b>₽</b> ₽ <b>(</b> |
| ► | DESKTOP-R2CH8G5.taclab.com detected c57863dd-1603-4f85-b512-d62b84160bc0.tmp as Win.Ransomware.Eicar::95.sbx.tg | <b>₽</b> ₽ <b>₽</b> ₽ <b>6</b> |

Você também tem a detecção do malware na máquina, mas isso significa que os endpoints são considerados para análise sob a triagem do Cisco Secure EndPoint no Inbox.

**Observação**: para enviar um endpoint para triagem, ele precisa ter várias detecções de artefatos ou comportamentos estranhos que ativam alguns Indicators of Compromise no endpoint.

Sob o comando Dashboard, clique no botão Inbox.

|                            | Secure Endpoint<br>Premier |                 |                 |                  |                 |  |  |
|----------------------------|----------------------------|-----------------|-----------------|------------------|-----------------|--|--|
|                            | Dashboard                  | Analysis $\vee$ | Outbreak Contro | I ∨ Management ∨ | Accounts $\vee$ |  |  |
| Dashboard                  |                            |                 |                 |                  |                 |  |  |
| Dasl                       | hboard                     | oox Overv       | view Events     | iOS Clarity      |                 |  |  |
| Refresh All Auto-Refresh V |                            |                 |                 |                  |                 |  |  |

Agora você tem uma máquina que requer atenção.

| Begin Work                                                                                                    | Mark Resolved 44 Move to Group                                                                                                    | X Promote to Incident Mana                                                                                                    | iger                     | Sor                                     | t Date ~      |
|----------------------------------------------------------------------------------------------------|----------------------------------------------------------------------------------------------------|----------------------------------------------------------------------------------------------------|--------------------------|-----------------------------------------|---------------|
| 🗆 🔻 觸 DESKTOP-R                                                                                                    | 2CH8G5.taclab.com in group DUO                                                                                                    |                                                                                                    |                          | <b>(</b> 0                              | 10 6          |
| Hostname                                                                                                    | DESKTOP-R2CH8G5.taclab.com                                                                                                    | Group                                                                                                    | 曲                        | DUO                                     |               |
| Operating System                                                                                                    | Windows 10 Enterprise N (Build 19045.2604) Policy 🔅 DUO                                                                                                    |                                                                                                    |                          | DUO                                     |               |
| Connector Version                                                                                                    | 8.1.5.21322                                                                                                    | Internal IP                                                                                                    |                          | 172.16.200.22 🗸                         |               |
| Install Date                                                                                                    | 2023-02-13 11:47:36 UTC                                                                                                    | External IP                                                                                                    | ,<br>,                   | 173.38.220.51 🗸                         |               |
| Connector GUID                                                                                                    | fe066900-9075-4473-ade7-4a7fc9                                                                                                    | 98dbfb Last Seen                                                                                                    |                          | 2023-02-17 01:02:51 UTC                 |               |
| Processor ID                                                                                                    | 1f8bfbff000006e7                                                                                                    | Definition                                                                                                    | Version                  | TETRA 64 bit (daily version: 90043)     |               |
| Definitions Last Updated                                                                                                    | 2023-02-16 22:30:07 UTC                                                                                                    | Update Se                                                                                                    | erver                    | tetra-defs.eu.amp.cisco.com             |               |
| Cisco Secure Client ID                                                                                                    | N/A                                                                                                    | Kenna Ris                                                                                                    | k Score 🛛 🛞              | No high severity vulnerabilities found. |               |
| Related Compromise                                                                                                    | Events 0                                                                                                    |                                                                                                    | Vulnerat                 | bilities                                |               |
| Medium       Quarantine F         Medium       Threat Quara         Medium       Threat Detect         Medium       Threat Detect         Medium       Threat Detect         Medium       Threat Detect         Medium       Threat Detect | ailure 2546dcff6e9eedad<br>1 2546dcff6e9eedad<br>1 2546dcff6e9eedad<br>1 2546dcff6e9eedad<br>1 2546dcff6e9eedad<br>1 2546dcff6e9eedad<br>1 2 2 2 2 2 2 2 2 2 2 2 2 2 2 2 2 2 2 2 | 2023-02-17 00:59:18 UT<br>2023-02-17 00:59:18 UT<br>2023-02-17 00:59:18 UT<br>2023-02-17 00:59:18 UT<br>2023-02-17 00:59:18 UT | rc ↑<br>rc<br>rc<br>rc ▼ | vn software vulnerabilities ob          | served.       |
|                                                                                                    | hat Manu Saaashat C. Orbital Our                                                                                                    | 24                                                                                                    | J Events                 | <sup>1</sup> Device Trajectory Qt Diag  | nostics ① Vie |
| Take Forensic Snaps                                                                                                    | view Snapshot                                                                                                    | у                                                                                                    | v cronto v               |                                         | -             |

Agora, mude para Duo e veja qual é o status.

A autenticação é tentada primeiro para ver o comportamento depois que a máquina foi colocada no Cisco Secure EndPoint em Require Attention.

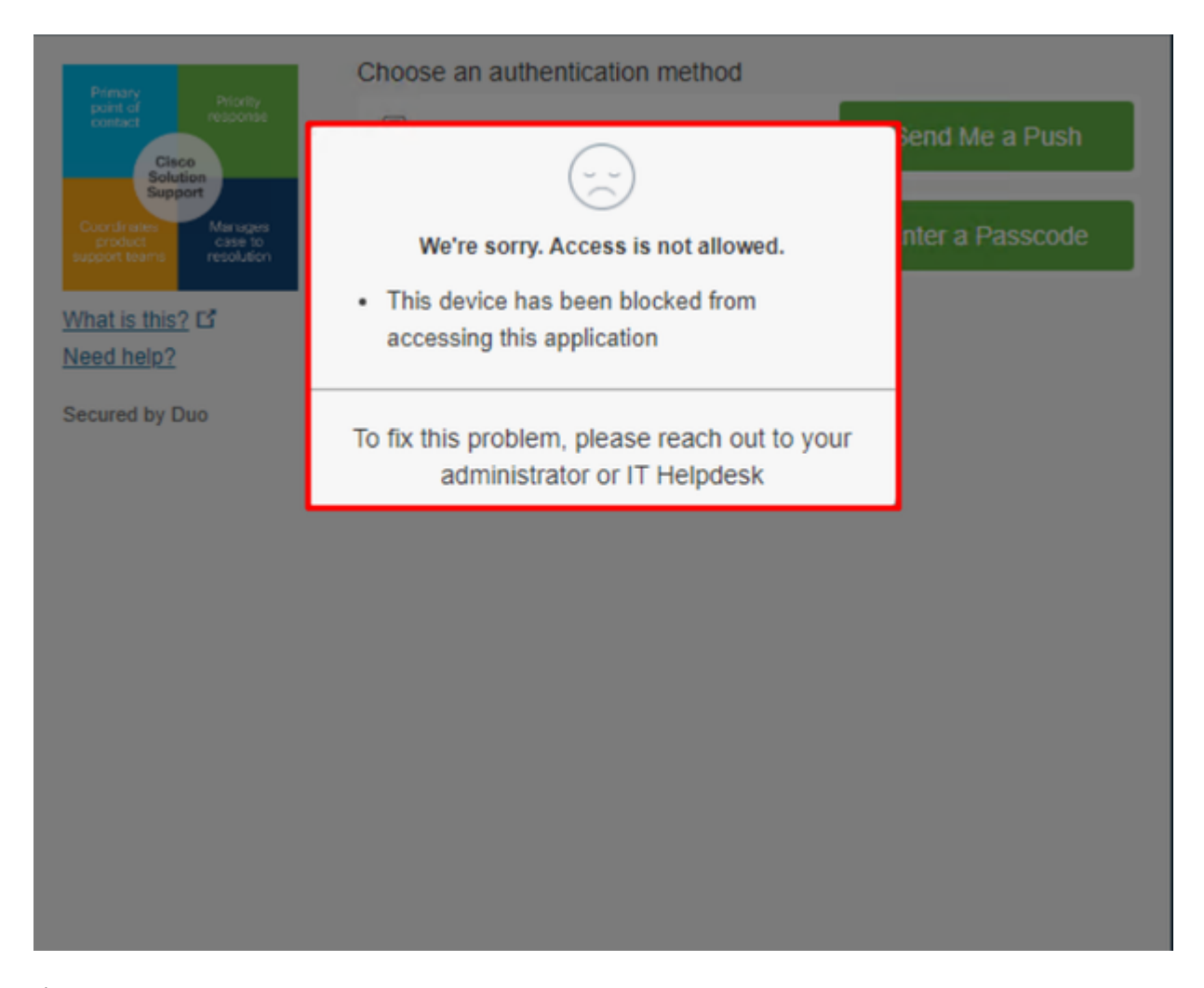

É assim que ele muda no Duo e como o evento sob eventos de autenticação é mostrado.

|                            |                                                 |            |        |                    | <ul> <li>Windows 10, ver<br/>As reported by Devi</li> <li>Hostname DES</li> </ul> | sion 22H2 (19045.2604)<br>ce Health<br>SKTOP-R2CH8G5                                                         |              |
|----------------------------|-------------------------------------------------|------------|--------|--------------------|-----------------------------------------------------------------------------------|----------------------------------------------------------------------------------------------------|--------------|
|                            |                                                 |            |        |                    | Edge Chromium<br>Flash<br>Java                                                    | 110.0.1587.46<br>Not installed<br>Not installed                                                              |              |
| 1:06:37 AM<br>FEB 17, 2023 | X Denied<br>Blocked by Cisco<br>Secure Endpoint | duotrusted | Splunk | Policy not applied | Device Health Ap<br>Installed<br>Firewall<br>Encryption                           | Off<br>Off                                                                                                   | Unknown      |
|                            |                                                 |            |        |                    | Password<br>Security Agents                                                       | Set<br>Running: Cisco Secure Endpoint                                                                        |              |
|                            |                                                 |            |        |                    | Location Unknow<br>173.38.220.51                                                  | m İ.                                                                                                    | <b>清</b> (1) |
|                            |                                                 |            |        |                    | Endpoint failed C<br>Endpoint is not trusted<br>users endpoint in Cisco           | Clsco Secure Endpoint verification<br>because Clsco Secure Endpoint check failed, Check<br>- Secure Endpoint |              |

Seu computador foi detectado como não sendo um dispositivo de segurança para sua organização.

#### Permitir o acesso a uma máquina após revisão

# Triage

## **REQUIRE ATTENTION**

The machine was detected with many malicious detections or active IOC which makes doubt about determine what to do with the alerts detected the status of the machine

## IN PROGRESS

Cybersecurity Team checks the device to and see how to proceed under triage status

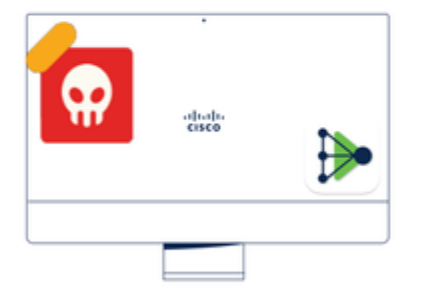

A thorough analysis was conducted on the machine, and it was found that the malware did not execute due to the intervention of Cisco Secure Endpoint. Only traces of the malware were detected, enabling the Cybersecurity Engineers to incorporate the identified indicators of compromise into other security systems to block the attack vector through which the malware was downloaded.

# Machine on triage status in **Cisco Secure Endpoint**

Após a verificação no Cisco Secure EndPoint e por seu especialista em segurança cibernética, você pode permitir acesso a esta máquina para seu aplicativo no Duo.

Agora, a questão é como permitir o acesso novamente ao aplicativo protegido pelo Duo.

Você precisa entrar no Cisco Secure EndPoint e em sua Inbox, marque este dispositivo como resolved para permitir o acesso ao aplicativo protegido pelo Duo.

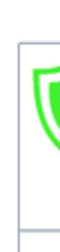

TI

m

| 0 Require Attention                                                                          | ⊙ 1 In Progress                                                                                                    |                                                                              | Showing specific compromises Show A              |  |
|----------------------------------------------------------------------------------------------|----------------------------------------------------------------------------------------------------|------------------------------------------------------------------------------|--------------------------------------------------|--|
| 🔲 🗮 Focus 🖉 Mark F                                                                           | Resolved As Move to Group X Promote to Incide                                                                                                    | nt Manager                                                                   | Sort Date 🗸 🖯 🕀                                  |  |
| 🗆 🔻 🖏 DESKTOP-R                                                                              | 2CH8G5.taclab.com in group DUO                                                                                                    |                                                                              | 🚯 0 10 events                                    |  |
| Hostname                                                                                     | DESKTOP-R2CH8G5.taclab.com                                                                                                    | Group da                                                                     | DUO                                              |  |
| Operating System                                                                             | Windows 10 Enterprise N (Build 19045.2604)                                                                                                    | Policy 🔅                                                                     | DUO                                              |  |
| Connector Version                                                                            | 8.1.5.21322                                                                                                    | Internal IP                                                                  | 172.16.200.22 🗸                                  |  |
| Install Date                                                                                 | 2023-02-13 11:47:36 UTC                                                                                                    | External IP                                                                  | 173.38.220.51 🗸                                  |  |
| Connector GUID                                                                               | fe066900-9075-4473-ade7-4a7fc998dbfb                                                                                                    | Last Seen                                                                    | 2023-02-17 01:02:51 UTC                          |  |
| Processor ID                                                                                 | 1f8bfbff000006e7                                                                                                    | Definition Version                                                           | TETRA 64 bit (daily version: 90043)              |  |
| Definitions Last Updated                                                                     | 2023-02-16 22:30:07 UTC                                                                                                    | Update Server                                                                | tetra-defs.eu.amp.cisco.com                      |  |
| Cisco Secure Client ID                                                                       | N/A                                                                                                    | Kenna Risk Score                                                             | No high severity vulnerabilities found.          |  |
| Related Compromise E                                                                         | Events 0                                                                                                    | Vulnerab                                                                     | ilities                                          |  |
| Medium Quarantine Fa<br>Medium Threat Quaran<br>Medium Threat Detect<br>Medium Threat Detect | ailure       2546dcff6e9eedad       2023-02-17         ntined       2546dcff6e9eedad       2023-02-17         ted       2546dcff6e9eedad       2023-02-17         ted       2546dcff6e9eedad       2023-02-17         ted       2546dcff6e9eedad       2023-02-17         ted       2546dcff6e9eedad       2023-02-17         ted       2546dcff6e9eedad       2023-02-17 | 00:59:18 UTC<br>00:59:18 UTC<br>00:59:18 UTC<br>00:59:18 UTC<br>00:59:18 UTC | n software vulnerabilities observed.             |  |
|                                                                                              |                                                                                                    | >                                                                            | v                                                |  |
| Take Forensic Snapst                                                                         | View Snapshot Crbital Query                                                                                                    | -0 Events ₽                                                                  | Pevice Trajectory & Diagnostics (3) View Changes |  |
|                                                                                              | Q Scan 🛛 🕲 Diagnose                                                                                                    | As Move to Group                                                             | Mark Resolved X Promote to Incident Manager      |  |

Depois disso, você não tem a máquina com o status attention required. Isso mudou para resolved status.

| 0 Require Attention | O In Progress | 2 Resolved |
|---------------------|---------------|------------|

1.545

.....

Em poucas palavras, agora você está preparado para testar novamente o acesso ao nosso aplicativo protegido pelo Duo.

| Primary                                                            | Choose an authentication method |                  |  |  |  |
|--------------------------------------------------------------------|---------------------------------|------------------|--|--|--|
| Cisco<br>Solution                                                  | Duo Push RECOMMENDED            | Send Me a Push   |  |  |  |
| Coordinates Manages<br>product case to<br>support teams resolution | Passcode                        | Enter a Passcode |  |  |  |
| What is this? C<br>Need help?                                      |                                 |                  |  |  |  |
| Secured by Duo                                                     |                                 |                  |  |  |  |

#### Agora você tem permissão para enviar o envio por push para o Duo e está conectado ao aplicativo.

|                              |                                                    |            |        |                       | <ul> <li>Windows 10, vers<br/>As reported by Device</li> </ul>                         | sion 22H2 (19045.2604)<br>te Health             |
|------------------------------|----------------------------------------------------|------------|--------|-----------------------|----------------------------------------------------------------------------------------|-------------------------------------------------|
|                              |                                                    |            |        |                       | Hostname DES<br>Edge Chromium<br>Flash<br>Java                                         | 110.0.1587.46<br>Not installed<br>Not installed |
| 1:20:41 AM<br>FEB 17, 2023   | <ul> <li>Granted</li> <li>User approved</li> </ul> | duotrusted | Splunk | Policy not<br>applied | Device Health Ap<br>Installed<br>Firewall<br>Encryption<br>Password<br>Security Agents | off<br>Off<br>Set<br>Running: Cisco Secure      |
|                              |                                                    |            |        |                       | Location Unknow                                                                        | n                                               |
|                              |                                                    |            |        |                       | Trusted Endpoint<br>determined by Device H                                             | lealth                                          |
| Fluxo de Trabalho de Triagem |                                                    |            |        |                       |                                                                                        |                                                 |

# 12:41:20 AM<br/>FEB 17, 2023 ✓ Granted<br/>User approved 1:06:37 AM<br/>FEB 17, 2023 × Denied<br/>Blocked by Cisco Secure Endpoint 1:20:41 AM<br/>FEB 17, 2023 ✓ Granted<br/>User approved

1. The machine is in the first stage without infection.

2. The machine is in the second stage, some malicious an some suspicious indicators of compromise are detected

>

3. The machine was detected safely by the Cybersecurity Team, and now was removed from the triage in Cisco Sec

#### Sobre esta tradução

A Cisco traduziu este documento com a ajuda de tecnologias de tradução automática e humana para oferecer conteúdo de suporte aos seus usuários no seu próprio idioma, independentemente da localização.

Observe que mesmo a melhor tradução automática não será tão precisa quanto as realizadas por um tradutor profissional.

A Cisco Systems, Inc. não se responsabiliza pela precisão destas traduções e recomenda que o documento original em inglês (link fornecido) seja sempre consultado.